**EVM TRAINING MODULES** 

### Module 7: Analysing results in the app

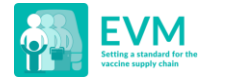

### Agenda

- 1. Understanding the dashboard
- 2. Interpreting data

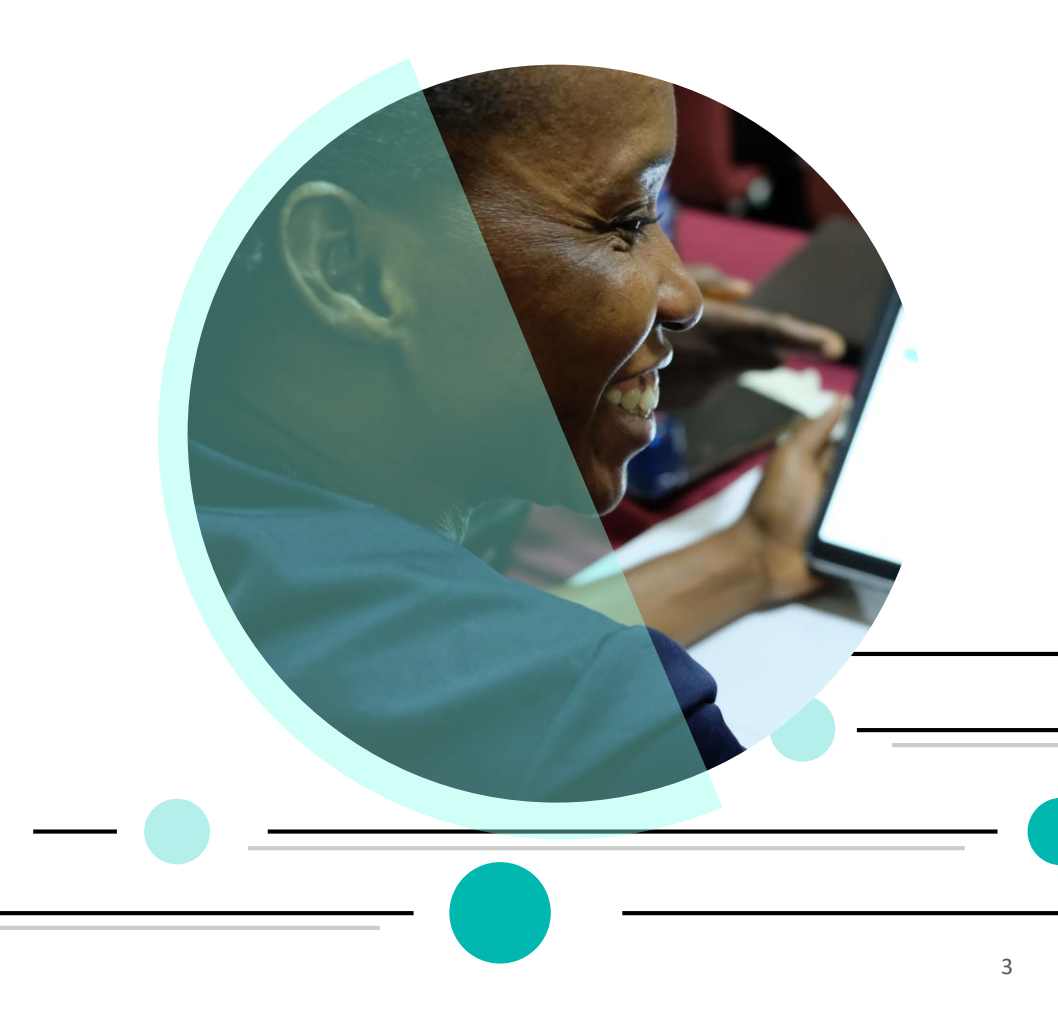

### EVM2 technology: Reporting

With EVM2, results analysis and reporting is provided in a series of sophisticated dashboards that enable comprehensive interrogation of iSC performance that can be performed in real-time.

| Image: market in the local bandwork plan.   Image: market interval   Image: market interval   Imag                                                                                                    |                                                                                                    |                                              |          |             |               |           |            |             |             |             |                 |            |                    |                     |               |           |        |
|----------------------------------------------------------------------------------------------------|----------------------------------------------------------------------------------------------------|----------------------------------------------|----------|-------------|---------------|-----------|------------|-------------|-------------|-------------|-----------------|------------|--------------------|---------------------|---------------|-----------|--------|
| Database   C1   C2   C3   C4   C5   C5   Output   Performance     A chance   0   1   2   1   0   72   100   100   67   50   62     The facility have vaccine needs forecasts for all vaccines for factors in factors for factors in factors for factors in factors for factors in factors for factors in factors for factors in factors for factors in factors for factors for factors in factors for factors for |                                                                                                    |                                              |          |             |               |           | Dashboar   | d           |             |             |                 |            |                    |                     |               |           |        |
| Ab circuits   Processes   Eds   100   72   100   100   95   60   62   All circuits     The facility has vaccine media formastis for all vaccine if<br>mediadity may dood needs formastis for all vaccine if<br>mediadity mediadie mediadie mediadie mediadie mediadie formastis for all vaccine if<br>mediadity mediadie mediadie mediadie mediadie formastis for all vaccine if<br>mediadity mediadie mediadie mediadie mediadie mediadie mediadie mediadie formastis for all vaccine<br>mediadie   63   100   72   100   100   93   90   90   90   90   90   90   90   90   90   90   90   90   90   90   90   90   90   90   90   90   90   90   90   90   90   90   90   90   90   90   90   90   90   90   90   90   90   90   90   90   90   90   90   90   90   90   90   90   90   90   90   90   90   90   90   90   90   90   90   90   90   90                                                                                                    | = Dashboard                                                                                                    |                                              |          | C1          | C2            | СЗ        | C4         | C5          | C6          | Output      | Performa<br>nce | TOTAL      | Dashboard          |                     |               |           |        |
| 0 1 2 100 72 100 100 95 90 40 60 80 100 80 100 95 90 40 60 80 100 80 100 95 90 40 60 80 100 100 95 90 40 60 80 100 100 95 100 90 40 60 80 100 100 100 95 100 90 90 40 60 80 100 100 100 100 100 100 100 100 100 100 100 100 100 100 100 100 100 100 100 100 100 100 100 100 100 100 100 100 100 100 100 100 100 100 100 100 100 100 100 100 100 100 100 100 100 100 100 100 100 100 100 100 100 100 100 100                                                                                                    | All criteria                                                                                                    | Temperature<br>management                    |          |             |               | 89        | 50         | 100         |             | 67          | 50              | 62         |                    | All criter          | ia            |           |        |
| Rober   Fail   76   75   73   100   93   81   80089     The facility uses a standard method to forecast for the currery<br>Rober [2]   The facility uses a standard method to forecast its weaks<br>a budgeted annual work plan.   E6   100   92   100   100   77   96   891   91.00   92.00   92.00   92.00   92.00   100   77   96   891   92.00   92.00   92.00   100   100   100   70   96   891   92.00   92.00   92.00   92.00   92.00   92.00   92.00   92.00   92.00   92.00   92.00   92.00   92.00   92.00   92.00   92.00   92.00   92.00   92.00   92.00   92.00   92.00   92.00   92.00   92.00   92.00   92.00   92.00   92.00   92.00   92.00   92.00   92.00   92.00   92.00   92.00   92.00   92.00   92.00   92.00   92.00   92.00   92.00   92.00   92.00   92.00   92.00 <td>0 1 2<br/>The facility has vaccine needs forecasts for all vaccines for</td> <td>Storage and<br/>transportation<br/>capacity</td> <td></td> <td>100</td> <td>72</td> <td></td> <td>100</td> <td>100</td> <td>100</td> <td>95</td> <td></td> <td>90</td> <td>40</td> <td>60</td> <td>80</td> <td></td> <td>100</td>                                                                                                    | 0 1 2<br>The facility has vaccine needs forecasts for all vaccines for                                                   | Storage and<br>transportation<br>capacity    |          | 100         | 72            |           | 100        | 100         | 100         | 95          |                 | 90         | 40                 | 60                  | 80            |           | 100    |
| BOG1<br>The facility uses a standard method to forecast its vaccine<br>NGGG2 [2]<br>The facility has a budgeted annual work plan. Mathematic<br>work plan. E5 I 31 100 100 100 77 96 99 91 81.88%   RGG62 [2]<br>The facility monitors the implementation status of the work<br>RGG66<br>The facility monitors the implementation status of the work<br>RGG70 E6 I I 92 100 100 77 96 89 91 81.88%   RGG66<br>Supervisory visits are arranged according to a fixed schedu<br>RGG70 0.25<br>Supervisory visits are arranged according to a fixed schedu<br>RGG71 E9 58 I 100 100 0 0 96 80 74.54%   RGG71 0<br>All scheduled visits<br>data place. 0 58 I 100 100 100 100 97 81 91.92%   RGG71 (1)<br>Staff receive feedback from supervisors. M1 100 I 100 100 100 100 100 97 96 91 91.92%   RGG71 (1)<br>Staff receive feedback from supervisors. M2 M2 I 96 100 100 100 97 96 91 91 91.92%                                                                                                    | R0660<br>The facility has dry goods needs forecasts for the current y                                                    | Facility<br>infrastructure<br>and equipment  |          | 76          | 75            | 73        |            |             | 100         | 93          |                 | 81         |                    |                     | 79.12%        | %<br>5    |        |
| No. Corp. (2) Stock is adjusted annual work plan. Stock is adjusted annual work plan. <                                                                                                    | R0661<br>The facility uses a standard method to forecast its vaccine (                                                   | Maintenance<br>and repair                    |          |             |               | 31        | 100        | 100         | 100         | 77          | 96              | 89         |                    |                     | 81.88         | \$%       |        |
| The facility monitors the implementation status of the work R0668 E7 100 77 50 100 0 70 100*   R0669 Supervisors and expenditure. R0670 0.25 Supervisors maintain a record of visits and findings. E8 100 76 1000 50 100 50 800 74.54% 100*   N0670 0.25 Supervisors maintain a record of visits and findings. E9 58 100 100 50 100 95 800 74.54% 74.54% 74.                                                                                                    | The facility has a budgeted annual work plan.                                                                            | Stock<br>management                          |          |             |               | 92        | 100        | 100         |             | 67          | 50              | 81         |                    |                     |               | 89.74%    |        |
| NO669<br>Supervisory visits are arranged according to a fixed scheder<br>R0670   0.25<br>maggement   E8   Imagement   E8   Imagement   F0   100   0   80     R0671   0.25<br>maggement   E9   58   100   Imagement   500   100   500   100   95     R0671   0   0   100   100   500   100   95   81.92%     R0672 [1]<br>Staff receive feedback from supervisors.   R0675 [3]   0   100   100   100   100   95   81.92%     R0675 [3]   0   Mathematics   M2   Imagement   M2   Imagement   M2   Imagement   M2   Imagement   M2   Imagement   M3   Imagement   M2   Imagement   M3   Imagement   M3   Imagement   M3   Imagement   M3   Imagement   M3   Imagement   M3   Imagement   M3   Imagement   M3   Imagement   M3   Imagement   M3   Imagement   M3   Imagement   M3   Imagement   M3 <td>The facility monitors the implementation status of the work<br/>R0668<br/>The facility records its income and expenditure.</td> <td>Distribution of<br/>vaccines and<br/>dry goods</td> <td></td> <td></td> <td>100</td> <td></td> <td>77</td> <td>50</td> <td>100</td> <td>0</td> <td></td> <td>70</td> <td></td> <td></td> <td></td> <td></td> <td>6</td>                                                                                                    | The facility monitors the implementation status of the work<br>R0668<br>The facility records its income and expenditure. | Distribution of<br>vaccines and<br>dry goods |          |             | 100           |           | 77         | 50          | 100         | 0           |                 | 70         |                    |                     |               |           | 6      |
| ROG70 0.25   Supervisors maining a record of visits and findings. E9 58 100 100 50 100 95   ROG71 0 All scheduled visits tand findings. M1 Cold Scheduled visits tand findings. M1 Cold Scheduled visits tand findings. M1 M2 Cold Scheduled visits tand findings. M2 Cold Scheduled visits tand findings. M2 M2 M2 M2 M2 M3 M2 M3 M2 M3 M3 M3 M3 M3 M3 M3 M3 M3 M3 M3 M3 M3 M3 M3 M3                                                                                                    | R0669<br>Supervisory visits are arranged according to a fixed schedu                                                     | Vaccine<br>management                        |          |             |               |           | 76         | 100         |             | 0           |                 | 80         |                    |                     | 74.54%        |           | 00%    |
| NO671 0   All advalued visits 0   Lake place. No   NO672 [1] 100   Staff receive feedback from supervisors.   RO675 [3] 0   The facility monitors its framewiter alarm rates.   RO680 [1]   The facility monitors the functionality of its cold chain equip   Mathematic Category score Criterion score Storage databolity Transo                                                                                                    | R0670 0.25<br>Supervisors maintain a<br>record of visits and findings.                                                   | Waste<br>management                          |          |             | 58            |           | 100        |             | 100         | 50          | 100             | 95         |                    |                     | 81.92         | :%        |        |
| Table Jackse Annual work M2 Image database 96 100 100 0 97   RO672 [1]<br>Staff receive feedback from supervisors. Annual work M2 Image database 96 100 100 100 97   Ro675 [3]<br>The facility monitors its<br>rates. M3 100 100 100 100 64 91   Meat/mape Category score Citegory score Storge database M4 Image 73 100 100 62 79   Meat/mape Category score Storge database M4 Image 79 82 90 93 100 75 82 84                                                                                                    | R0671 0<br>All scheduled visits                                                                                          | Annual needs<br>forecasting                  |          |             |               |           | 100        | 100         |             | 100         | 100             | 100        |                    |                     |               |           |        |
| BCGED [1]<br>The facility monitors its<br>targer state   M3   100   100   100   100   100   64   91     MGEBD [1]<br>The facility monitors the functionality of its cold chain equip<br>Meat/map Category score Criterion score Storage capacity Transmot   M4   Image Storage Capacity Transmot   M3   100   100   100   100   64   91                                                                                                    | R0672 [1]<br>Staff receive feedback from supervisors.                                                                    | Annual work<br>planning                      |          |             |               |           | 96         | 100         | 100         | 100         | 0               | 97         |                    |                     |               |           |        |
| BCGB0 (1) TOTAL 81 79 82 90 93 100 75 82 84                                                                                                    | R0675 [3] 0<br>The facility monitors its<br>temperature alarm                                                            | Supportive supervision                       | МЗ       | 100         | 100           | 100       | 100        | 100         | 100         | 64          |                 | 91         |                    |                     |               |           |        |
| Heat-map Category score Criterion score Storage capacity Transport                                                                                                    | R0680 [1]<br>The facility monitors the functionality of its cold chain equip                                             | ISC<br>performance<br>monitoring             | М4       |             |               | 73        | 100        | 100         |             | 62          |                 | 79         |                    |                     |               |           |        |
|                                                                                                    | Heat-map Category score Criterion score Storage capacity Transpo                                                         | то                                           | TAL      | 81          | 79            | 82        | 90         | 93          | 100         | 75          | 82              | 84         | orage capacity Tra | nsport capacity ISC | Performance S | CE Stock: | Status |
|                                                                                                    |                                                                                                    |                                              |          |             |               |           |            |             |             |             |                 |            |                    |                     |               |           |        |
| Heat-map Category score Criterion score Storage capacity Transport capacity ISC Performance SCE Stock Status                                                                                                    |                                                                                                    | Heat-map                                     | Category | / score Cri | iterion score | Storage c | apacity Tr | ansport cap | acity ISC I | Performance | SCE Sto         | ock Status |                    |                     |               |           |        |

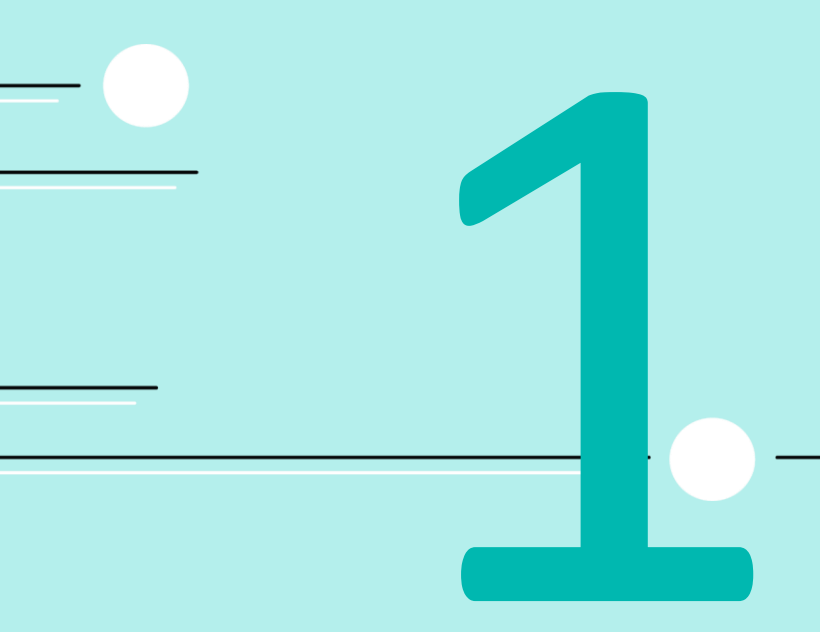

# Understanding the dashboard

The dashboard

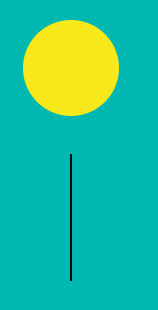

### The EVM dashboard is an essential tool to analyze data for the facility or location you have assessed.

### Finding the dashboard in your app

Detailed information on the scores, and different data behind the scores, can be viewed by clicking 'Dashboard' at the bottom of the questionnaire menu.

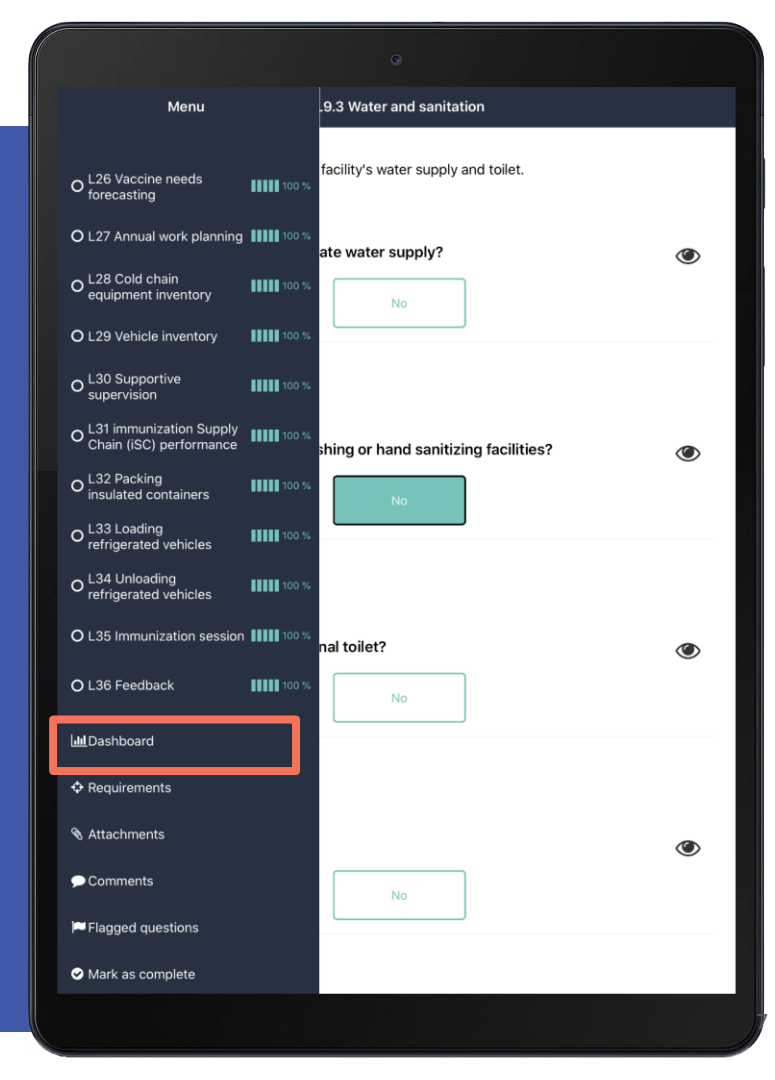

### Many tools, many perspectives

In addition to the heatmap matrix, the dashboard generates multiple options to allow EVM assessors and managers to critically analyze incountry successes and challenges.

|                                              |     |     |     |     | Dashboar | d   | ≡ Dashboard |        |                 |    |  |  |  |  |  |  |  |
|----------------------------------------------|-----|-----|-----|-----|----------|-----|-------------|--------|-----------------|----|--|--|--|--|--|--|--|
|                                              |     | C1  | C2  | СЗ  | C4       | C5  | C6          | Output | Performa<br>nce | то |  |  |  |  |  |  |  |
| Temperature<br>management                    | E2  |     |     | 89  | 50       | 100 |             | 67     | 50              | 6  |  |  |  |  |  |  |  |
| Storage and<br>transportation<br>capacity    | E3  | 100 | 72  |     | 100      | 100 | 100         | 95     |                 | g  |  |  |  |  |  |  |  |
| Facility<br>infrastructure<br>and equipment  | E4  | 76  | 75  | 73  |          |     | 100         | 93     |                 | ٤  |  |  |  |  |  |  |  |
| Maintenance<br>and repair                    | E5  |     |     | 31  | 100      | 100 | 100         | 77     | 96              | 8  |  |  |  |  |  |  |  |
| Stock<br>management                          | E6  |     |     | 92  | 100      | 100 |             | 67     | 50              | ٤  |  |  |  |  |  |  |  |
| Distribution of<br>vaccines and<br>dry goods | E7  |     | 100 |     | 77       | 50  | 100         | 0      |                 | 7  |  |  |  |  |  |  |  |
| Vaccine<br>management                        |     |     |     |     | 76       | 100 |             | 0      |                 | 8  |  |  |  |  |  |  |  |
| Waste<br>management                          |     |     | 58  |     | 100      |     | 100         | 50     | 100             | 9  |  |  |  |  |  |  |  |
| Annual needs<br>forecasting                  | М1  |     |     |     | 100      | 100 |             | 100    | 100             | 1( |  |  |  |  |  |  |  |
| Annual work<br>planning                      | М2  |     |     |     | 96       | 100 | 100         | 100    | 0               | 9  |  |  |  |  |  |  |  |
| Supportive<br>supervision                    | мз  | 100 | 100 | 100 | 100      | 100 | 100         | 64     |                 | g  |  |  |  |  |  |  |  |
| iSC<br>performance<br>monitoring             | М4  |     |     | 73  | 100      | 100 |             | 62     |                 | 7  |  |  |  |  |  |  |  |
| то                                           | TAL | 81  | 79  | 82  | 90       | 93  | 100         | 75     | 82              | 8  |  |  |  |  |  |  |  |
|                                              |     |     |     |     |          |     |             |        |                 |    |  |  |  |  |  |  |  |

#### **Criterion score**

This graph presents the criteria scores for the assessed location.

 $E1 \rightarrow E9$ M1  $\rightarrow$  M4

|                                      |             |                | ۵               |                   |               |        |          |       |
|--------------------------------------|-------------|----------------|-----------------|-------------------|---------------|--------|----------|-------|
|                                      |             |                | Dashboar        | d                 |               |        |          |       |
|                                      |             |                |                 | All ca            | ategories     |        | ]        |       |
|                                      | 0           | 20             | 40              | D                 | 60            | 80     |          | 100   |
| <b>E2</b><br>Temperature manag       | ement       |                |                 | 62.0              | 06%           |        |          |       |
| E3<br>Storage and transpo            | rtation ca  | pacity         |                 |                   |               | 9(     | ).23%    |       |
| <b>E4</b><br>Facility infrastructure | e and equi  | pment          |                 |                   |               | 0.93%  |          |       |
| E5<br>Maintenance and rep            | pair        |                |                 |                   |               | 89     | .25%     |       |
| <b>E6</b><br>Stock management        |             |                |                 |                   |               | 80.9%  |          |       |
| E7<br>Distribution of vacci          | nes and dr  | y goods        |                 |                   | 69.51%        |        |          |       |
| <b>E8</b><br>Vaccine managemer       | nt          |                |                 |                   | 80            | 0.09%  |          |       |
| <b>E9</b><br>Waste management        |             |                |                 |                   |               |        | 94.89    | %     |
| <b>M1</b><br>Annual needs foreca     | sting       |                |                 |                   |               |        | 10       | 0%    |
| <b>M2</b><br>Annual work plannin     | g           |                |                 |                   |               |        | 97.3     | 1%    |
| M3<br>Supportive supervisi           | ion         |                |                 |                   |               | 9      | 1.29%    |       |
| M4<br>iSC performance mo             | onitoring   |                |                 |                   | 79            | .23%   |          |       |
|                                      |             |                |                 |                   |               |        |          |       |
| Heat-map Category sc                 | ore Criteri | on score Stora | age capacity Ti | ransport capacity | ISC Performan | ce SCE | Stock St | tatus |

#### **Category score**

This graph presents the category scores for the assessed location.

C1 → C6 Output Performance

|                                  |    | D  | ashboard |              |        |      |
|----------------------------------|----|----|----------|--------------|--------|------|
|                                  |    |    |          | All criteria |        |      |
|                                  | 0  | 20 | 40       | 60           | 80     | 100  |
| C1<br>Infrastructure             |    |    |          |              | 80.98% |      |
| <b>C2</b><br>Equipment           |    |    |          |              | 79.12% |      |
| C3<br>Information technolog      | ду |    |          |              | 81.88% |      |
| <b>C4</b><br>Human resources     |    |    |          |              | 89.7   | 4%   |
| C5<br>Policies & procedures      | s  |    |          |              | 92     | .65% |
| <b>C6</b><br>Financial resources |    |    |          |              |        | 100% |
| <b>O</b><br>Output               |    |    |          | 74           | .54%   |      |
| <b>P</b><br>Performance          |    |    |          |              | 81.92% |      |
|                                  |    |    |          |              |        |      |
|                                  |    |    |          |              |        |      |

#### **ISC Performance**

This report presents the system indicator scores the assessed location that align with the three supply chain objectives:

- **1.** Availability of vaccines
- 2. Quality of vaccines
- **3. Efficiency** of the vaccine supply chain

| 20:50 Tue 19 May |   |    | a ship a sud |     |     |        |
|------------------|---|----|--------------|-----|-----|--------|
| =                |   |    | lashboard    |     |     |        |
|                  |   |    |              |     |     |        |
|                  | 0 | 20 | 40           | 60  | 80  | 100    |
| SY.1             |   |    |              | 73. | .1% |        |
| Availability     |   |    |              |     |     |        |
| SY.2             |   |    |              |     |     | 100%   |
| Quality          |   |    |              |     |     |        |
| SY.3             |   |    |              |     |     | 97.73% |
| Efficiency       |   |    |              |     |     |        |

#### **Facility metrics**

|          | 0     | 20   | 40  | 60 | 80    | 100 |
|----------|-------|------|-----|----|-------|-----|
| Positive |       |      |     |    | 1     | 00% |
| Negative | е     |      |     |    | 1     | 00% |
| Dry      |       | 40.0 | 06% |    |       |     |
| Coolant  | -pack | (    |     | 84 | 4.09% |     |

Storage capacity: Available and required cold chain and dry storage capacity [screenshot needed

Transport capacity:

| Doses s         | upplie          | d per sur | viving inf | fant |     |
|-----------------|-----------------|-----------|------------|------|-----|
|                 | 0               | 1.2       | 2.4        | 3.6  | 4.8 |
| BCG             |                 |           |            |      | 5.3 |
| bOPV            |                 | 1.5       |            |      |     |
| DT              |                 | 1.5       |            |      |     |
| DTwP-<br>HepB-H | ib <sup>0</sup> | .8        |            |      |     |
| НерВ            | (               | 0.9       |            |      |     |
| HPV             | 0               |           |            |      |     |
| IPV             |                 | 1.6       |            |      |     |
| JE              | 0               |           |            |      |     |
| MR              |                 | 1.1       |            |      |     |
| PCV-13          | 0               |           |            |      |     |
| Td              |                 | 1.        | 8          |      |     |

#### Stock status:

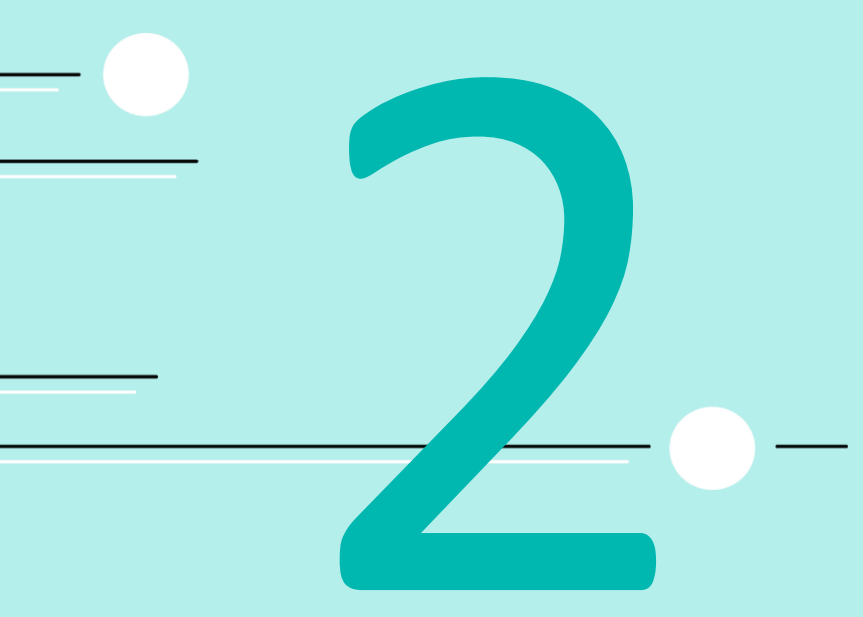

### Interpreting data

1

2

When analyzing results, the dashboard shows the big picture while also revealing the details to:

understand to root causes of the problem

feed actionable data to programme teams

| ≡                                            |     |     |     |     | Dashboard | ł   |     |        |                 |       |
|----------------------------------------------|-----|-----|-----|-----|-----------|-----|-----|--------|-----------------|-------|
|                                              |     | C1  | C2  | C3  | C4        | C5  | C6  | Output | Performa<br>nce | TOTAL |
| Temperature<br>management                    | E2  |     |     | 89  | 50        | 100 |     | 67     | 50              | 62    |
| Storage and<br>transportation<br>capacity    | E3  | 100 | 72  |     | 100       | 100 | 100 | 95     |                 | 90    |
| Facility<br>infrastructure<br>and equipment  | E4  | 76  | 75  | 73  |           |     | 100 | 93     |                 | 81    |
| Maintenance<br>and repair                    |     |     |     | 31  | 100       | 100 | 100 | 77     | 96              | 89    |
| Stock<br>management                          |     |     |     | 92  | 100       | 100 |     | 67     | 50              | 81    |
| Distribution of<br>vaccines and<br>dry goods | E7  |     | 100 |     | 77        | 50  | 100 | 0      |                 | 70    |
| Vaccine<br>management                        |     |     |     |     | 76        | 100 |     | 0      |                 | 80    |
| Waste<br>management                          |     |     | 58  |     | 100       |     | 100 | 50     | 100             | 95    |
| Annual needs<br>forecasting                  | М1  |     |     |     | 100       | 100 |     | 100    | 100             | 100   |
| Annual work<br>planning                      | М2  |     |     |     | 96        | 100 | 100 | 100    | 0               | 97    |
| Supportive<br>supervision                    | мз  | 100 | 100 | 100 | 100       | 100 | 100 | 64     |                 | 91    |
| iSC<br>performance<br>monitoring             | М4  |     |     | 73  | 100       | 100 |     | 62     |                 | 79    |
| то                                           | TAL | 81  | 79  | 82  | 90        | 93  | 100 | 75     | 82              | 84    |

Heat-map Category score Criterion score Storage capacity Transport capacity ISC Performance SCE Stock Statu

## A roadmap to improvement

By viewing the heat map, managers and accessors can clearly identify areas that need to be improved upon based on EVM's Requirements.

| Effective Vacone Management Initiative - O                                                                   |             |                |           |                        |                 |                       |                     |        |             |       |  |
|----------------------------------------------------------------------------------------------------|-------------|----------------|-----------|------------------------|-----------------|-----------------------|---------------------|--------|-------------|-------|--|
| ≡ Dashboar                                                                                                   | ≡ Dashboard |                |           |                        |                 |                       |                     |        |             |       |  |
| Heat-map Category score Criterion score Storage capacity Transport capacity ISC Performance SCE Stock Status |             |                |           |                        |                 |                       |                     |        |             |       |  |
|                                                                                                    |             | Infrastructure | Equipment | Information technology | Human resources | Policies & procedures | Financial resources |        |             | TOTAL |  |
|                                                                                                    |             | C1             | cz        | G                      | C4              | C5                    | C6                  | Output | Performance | TOTAL |  |
| Temperature management                                                                                       |             |                |           | 50                     | 92              | 100                   |                     | 72     | 50          | 65    |  |
| Storage and transportation<br>capacity                                                                       |             | 40             | 71        |                        | 100             | 100                   |                     | 82     |             | 79    |  |
| Facility infrastructure and equipment                                                                        | E4          | 70             | 62        | 87                     |                 |                       |                     | 93     |             | 75    |  |
| Maintenance and repair                                                                                       |             |                |           | 42                     | 99              | 100                   | 100                 | 72     | 70          | 85    |  |
| Stock management                                                                                             | EG          |                |           | 98                     | 100             | 100                   |                     | 70     | 0           | 81    |  |
| Distribution of vaccines and<br>dry goods                                                                    |             |                | 100       |                        | 93              | 50                    | 100                 | 53     |             | 79    |  |
| Vaccine management                                                                                           | E8          |                |           |                        | 100             | 100                   |                     |        |             | 100   |  |
| Waste management                                                                                             | E9          |                | 58        |                        | 100             |                       |                     | 100    | 100         | 98    |  |
| Annual needs forecasting                                                                                     | M1          |                |           |                        | 90              | 100                   |                     | 100    | 73          | 93    |  |
| Annual work planning                                                                                         | M2          |                |           |                        | 89              | 100                   | 100                 | 100    | 100         | 97    |  |
| Supportive supervision                                                                                       | МЗ          | 100            | 100       | 100                    | 80              | 100                   | 100                 | 69     |             | 91    |  |
| iSC performance monitoring                                                                                   | M4          |                |           | 75                     | 90              | 100                   |                     | 44     |             | 62    |  |
| тот                                                                                                    | TAL         | 70             | 73        | 80                     | 94              | 93                    | 100                 | 69     | 76          | 80    |  |

# Finding the inputs behind the data

Each cell is scored from 0 (terrible) to 100 (perfect).

Selecting any cell will reveal further details.

Example: Look into the score of **'58'** under E9 (waste management) and C2 (Equipment). This cell represents the state of equipment used for waste management.

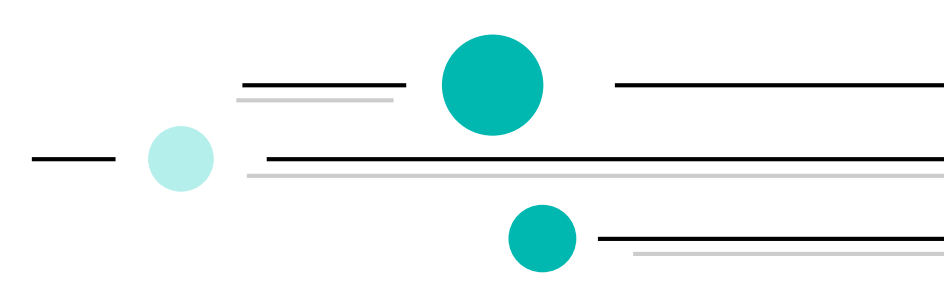

| Heat-map Catego                           | ry score Criterion | score Storage cap | acity Transport | capacity ISC Perforn   | nance SCE Stoo  | k Status              |                     |        |             |       |
|-------------------------------------------|--------------------|-------------------|-----------------|------------------------|-----------------|-----------------------|---------------------|--------|-------------|-------|
|                                           |                    | Infrastructure    | Equipment       | Information technology | Human resources | Policies & procedures | Financial resources |        |             | TOTAL |
|                                           |                    | C1                |                 |                        | C4              |                       |                     | Output | Performance | TOTAL |
| Temperature management                    | E2                 |                   |                 | 50                     | 92              | 100                   |                     | 72     | 50          | 65    |
| Storage and transportation<br>capacity    | E3                 | 40                | 71              |                        | 100             | 100                   |                     | 82     |             | 79    |
| Facility infrastructure and<br>equipment  | E4                 | 70                | 62              | 87                     |                 |                       |                     | 93     |             | 75    |
| Maintenance and repair                    | E5                 |                   |                 | 42                     | 99              | 100                   | 100                 | 72     | 70          | 85    |
| Stock management                          | EG                 |                   |                 | 98                     | 100             | 100                   |                     | 70     | 0           | 81    |
| Distribution of vaccines and<br>dry goods | E7                 |                   | 100             |                        | 93              | 50                    | 100                 | 53     |             | 79    |
| Vaccine management                        | E8                 |                   | t t             | ,                      | 100             | 100                   |                     |        |             | 100   |
| Waste management                          | E9                 | $\longrightarrow$ | 58              |                        | 100             |                       |                     | 100    | 100         | 98    |
| Annual needs forecasting                  | M1                 |                   |                 |                        | 90              | 100                   |                     | 100    | 73          | 93    |
| Annual work planning                      | M2                 |                   |                 |                        | 89              | 100                   | 100                 | 100    | 100         | 97    |
| Supportive supervision                    | МЗ                 | 100               | 100             | 100                    | 80              | 100                   | 100                 | 69     |             | 91    |
| iSC performance monitoring                | M4                 |                   |                 | 75                     | 90              | 100                   |                     | 44     |             | 62    |
| то                                        | TAL                | 70                | 73              | 80                     | 94              | 93                    | 100                 | 69     | 76          | 80    |
|                                           |                    |                   |                 |                        |                 |                       |                     |        |             |       |

Effective Vaccine Management Initiative

## Finding the inputs behind the data

A cell will remain empty if there is no applicable requirements for that criteria and category. If the requirements are not applicable, the cell is not relevant for the facility.

| Effective vaccine Manager                 | ective Vaccine Management Initiative - D                                                                     |                |           |                        |                 |                       |                     |        |             |       |  |
|-------------------------------------------|----------------------------------------------------------------------------------------------------|----------------|-----------|------------------------|-----------------|-----------------------|---------------------|--------|-------------|-------|--|
| ≡ Dashboar                                | ≡ Dashboard                                                                                                  |                |           |                        |                 |                       |                     |        |             |       |  |
| Heat-map Catego                           | Heat-map Category score Criterion score Storage capacity Transport capacity ISC Performance SCE Stock Status |                |           |                        |                 |                       |                     |        |             |       |  |
|                                           |                                                                                                    | Infrastructure | Equipment | Information technology | Human resources | Policies & procedures | Financial resources |        |             | TOTAL |  |
|                                           |                                                                                                    |                |           |                        | C4              |                       |                     | Output | Performance | IOTAL |  |
| Temperature management                    |                                                                                                    |                |           | 50                     | 92              | 100                   |                     | 72     | 50          | 65    |  |
| Storage and transportation<br>capacity    |                                                                                                    | 40             | 71        |                        | 100             | 100                   |                     | 82     |             | 79    |  |
| Facility infrastructure and equipment     | E4                                                                                                    | 70             | 62        | 87                     |                 |                       |                     | 93     |             | 75    |  |
| Maintenance and repair                    |                                                                                                    |                |           | 42                     | 99              | 100                   | 100                 | 72     | 70          | 85    |  |
| Stock management                          | E6                                                                                                    |                |           | 98                     | 100             | 100                   |                     | 70     | 0           | 81    |  |
| Distribution of vaccines and<br>dry goods |                                                                                                    |                | 100       |                        | 93              | 50                    | 100                 | 53     |             | 79    |  |
| Vaccine management                        | E8                                                                                                    |                |           |                        | 100             | 100                   |                     |        |             | 100   |  |
| Waste management                          | E9                                                                                                    |                | 58        |                        | 100             |                       |                     | 100    | 100         | 98    |  |
| Annual needs forecasting                  | М1                                                                                                    |                | •         |                        | 90              | 100                   |                     | 100    | 73          | 93    |  |
| Annual work planning                      | M2                                                                                                    | $\rightarrow$  |           |                        | 89              | 100                   | 100                 | 100    | 100         | 97    |  |
| Supportive supervision                    | МЗ                                                                                                    | 100            | 100       | 100                    | 80              | 100                   | 100                 | 69     |             | 91    |  |
| iSC performance monitoring                | M4                                                                                                    |                |           | 75                     | 90              | 100                   |                     | 44     |             | 62    |  |
| тот                                       | FAL                                                                                                    | 70             | 73        | 80                     | 94              | 93                    | 100                 | 69     | 76          | 80    |  |

**Interpreting data** 

### Click #1 reveals requirements

Click or tap once to see the requirements behind that particular cell.

**Example: R0125 is the 'parent.'** Since it is **weighted 1** (not 5), it is a 'nice to have'.

We see the score of **'58'** from the heatmap translates to **'0.58' — or 58%**. The square brackets indicate that this requirements contains [4] sub-requirements.

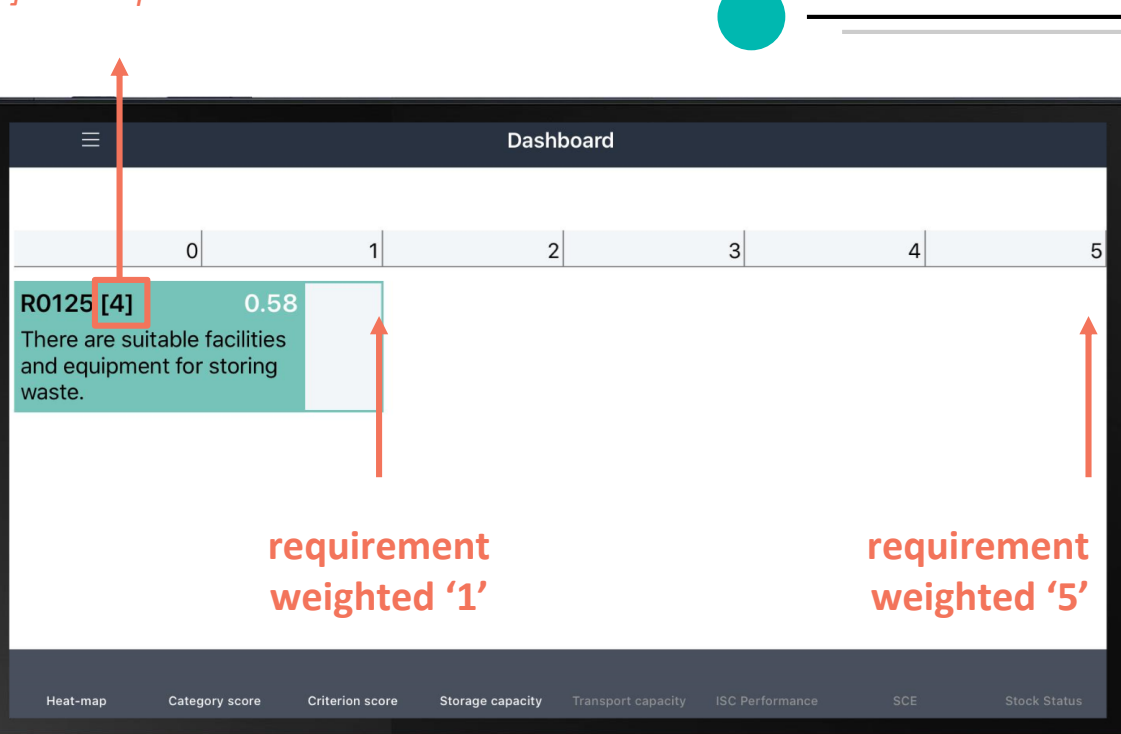

# Click #2 reveals the sub-requirements

Click or tap again to see the specific sub-requirement(s) and their weighted scores.

### Example: R0126-R0130 are 'children'.

- The most important are weighted 5.
- The good to have are **weighted 1**.
- Requirements that are not applicable are removed

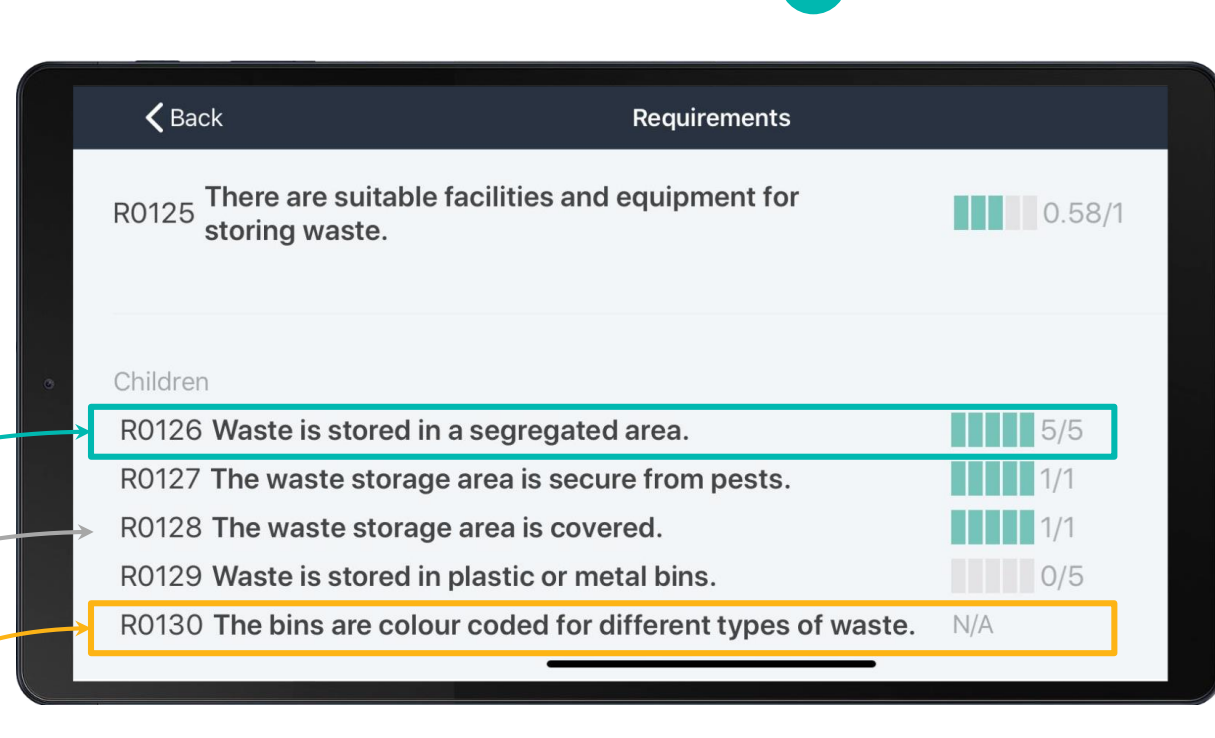

#### The subrequirements reveal score calculations

Example: R0126-R0130

**4** of the sub-requirements are applicable.

12 points are available (12 points = 100%).

7 points were received (7 points = 58%).

|   | Kequirements                                                         |        |
|---|----------------------------------------------------------------------|--------|
|   | R0125 There are suitable facilities and equipment for storing waste. | 0.58/1 |
| 8 | Children                                                             |        |
|   | R0126 Waste is stored in a segregated area.                          | 5/5    |
|   | R0127 The waste storage area is secure from pests.                   | 1/1    |
|   | R0128 The waste storage area is covered.                             | 1/1    |
|   | R0129 Waste is stored in plastic or metal bins.                      | 0/5    |
|   | R0130 The bins are colour coded for different types of waste.        | N/A    |
|   |                                                                      |        |

### Click #3 reveals questions and root causes

Click or tap again to see the specific question that gave you that result.

R0129 was important (**weighted 5**) but not fulfilled (**received 0**).

**Scoring** shows what is necessary to meet the requirement.

**Questions** show what was assessed at the facility.

|      | <b>K</b> Back                                                                                                   | Requirements                      |     |  |  |  |
|------|----------------------------------------------------------------------------------------------------|-----------------------------------|-----|--|--|--|
| → RO | 129 Waste is stored in plastic or meta                                                                          | al bins.                          | 0/5 |  |  |  |
|      | Guidance<br>Applicability:<br>Always applicable.                                                                |                                   |     |  |  |  |
|      | Scoring:<br>0.75: Waste is stored in bins made of suitable<br>+0.25: The bins have bin liners.<br>0: Otherwise. | e materials (eg. plastic, metal). |     |  |  |  |
|      | Questions<br>L12.3 - Q295 [s] - Is waste stored in bins? - No                                                   |                                   |     |  |  |  |
|      | L12.3 - Q297 [s] - Do the bins have bin liners                                                                  | s? - N/A                          |     |  |  |  |

#### Click #3 reveals questions and root causes

If we click on R0130 which is N/A , we can understand why it is not applicable.

Because the answer to R0129 is NO, R0130 no longer applies.

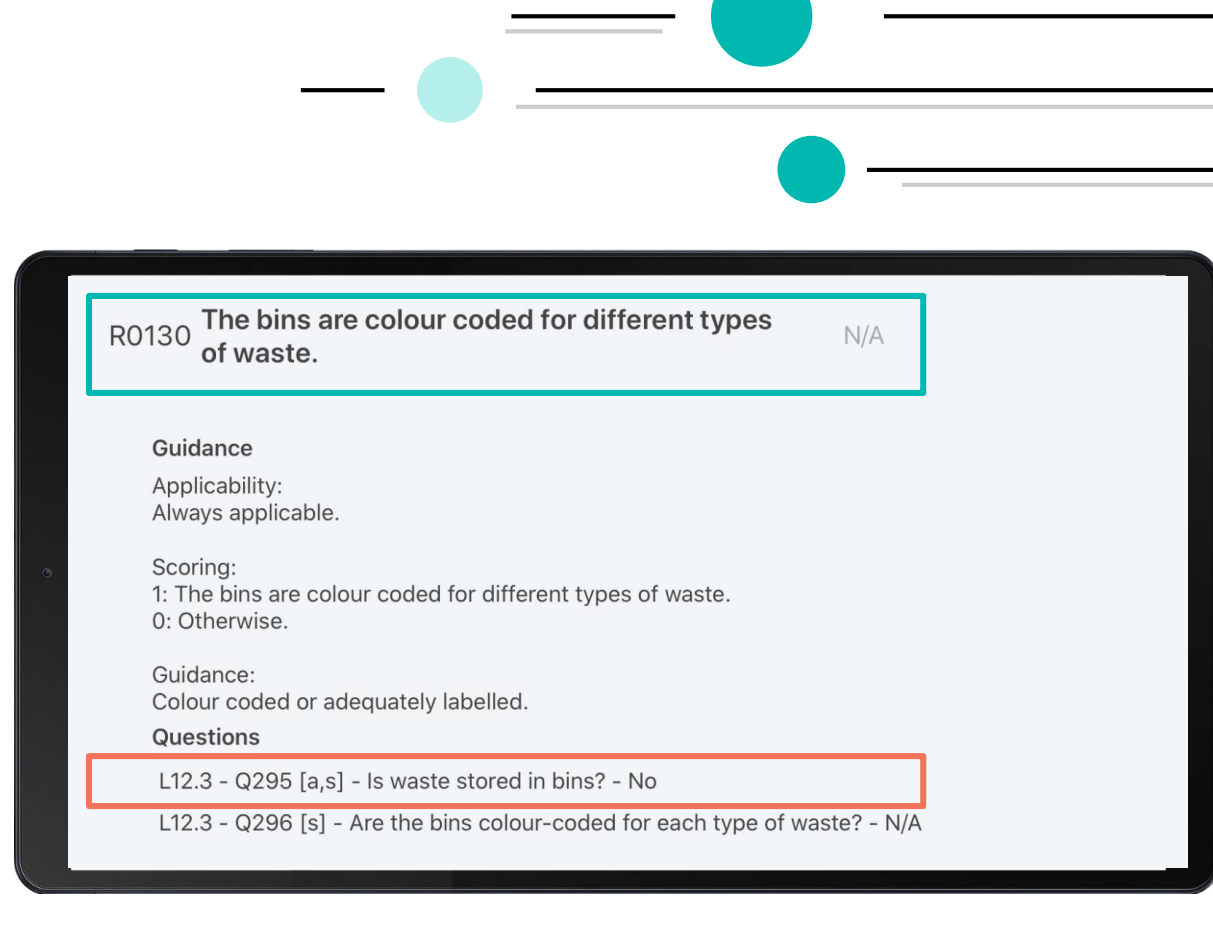

**Quick quiz** 

# Test your knowledge

#### **Investigate 42**

In groups of 3, download the report on your phone.

Determine why the score for E5 (maintenance) and C3 (equipment) is so low.

Write down 3 reasons and prepare to share with your table.

#### Effective Vaccine Management Initiative

#### $\equiv$ Dashboard

Heat-map Category score Criterion score Storage capacity Transport capacity ISC Performance SCE Stock Status

|                                           |    | Infrastructure | Equipment     | Information technology | Human resources | Policies & procedures | Financial resources |
|-------------------------------------------|----|----------------|---------------|------------------------|-----------------|-----------------------|---------------------|
|                                           |    |                |               |                        |                 |                       |                     |
| Temperature management                    |    |                |               | 5)                     | 92              | 100                   |                     |
| Storage and transportation<br>capacity    |    | 40             | 71            |                        | 100             | 100                   |                     |
| Facility infrastructure and<br>equipment  | E4 | 70             | 62            | -                      |                 |                       |                     |
| Maintenance and repair                    |    |                | $\rightarrow$ | 42                     | 99              | 100                   | 100                 |
| Stock management                          |    |                |               | 98                     | 100             | 100                   |                     |
| Distribution of vaccines and<br>dry goods |    |                | 100           |                        | 93              | 50                    | 100                 |
| Vaccine management                        | E8 |                |               |                        | 100             | 100                   |                     |
| Waste management                          | E9 |                | 58            |                        | 100             |                       |                     |
| Annual needs forecasting                  | M1 |                |               |                        | 90              | 100                   |                     |
| Annual work planning                      | M2 |                |               |                        | 89              | 100                   | 100                 |
| Supportive supervision                    | МЗ | 100            | 100           | 100                    | 80              | 100                   | 100                 |
| iSC performance monitoring                | M4 |                |               | 75                     | 90              | 100                   |                     |
| TOTAL                                     |    | 70             | 73            | 80                     | 94              | 93                    | 100                 |
| TOTAL                                     |    | 70             | 73            | 80                     | 94              | 93                    | 100                 |

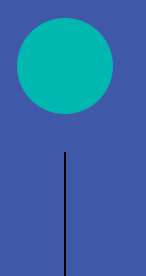

### Congratulations on completing module 7!